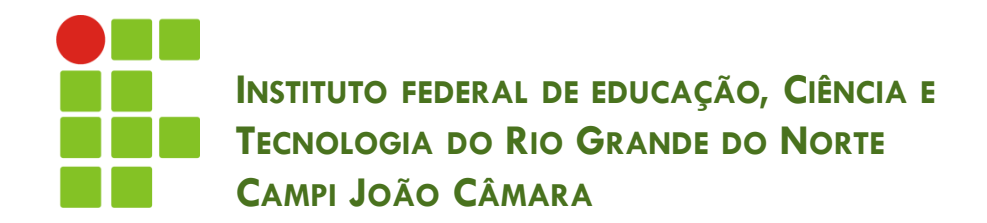

#### CONECTANDO A APLICAÇÃO COM O BANCO DE DADOS

Nickerson Fonseca Ferreira nickerson.ferreira@ifrn.edu.br

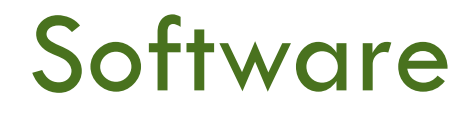

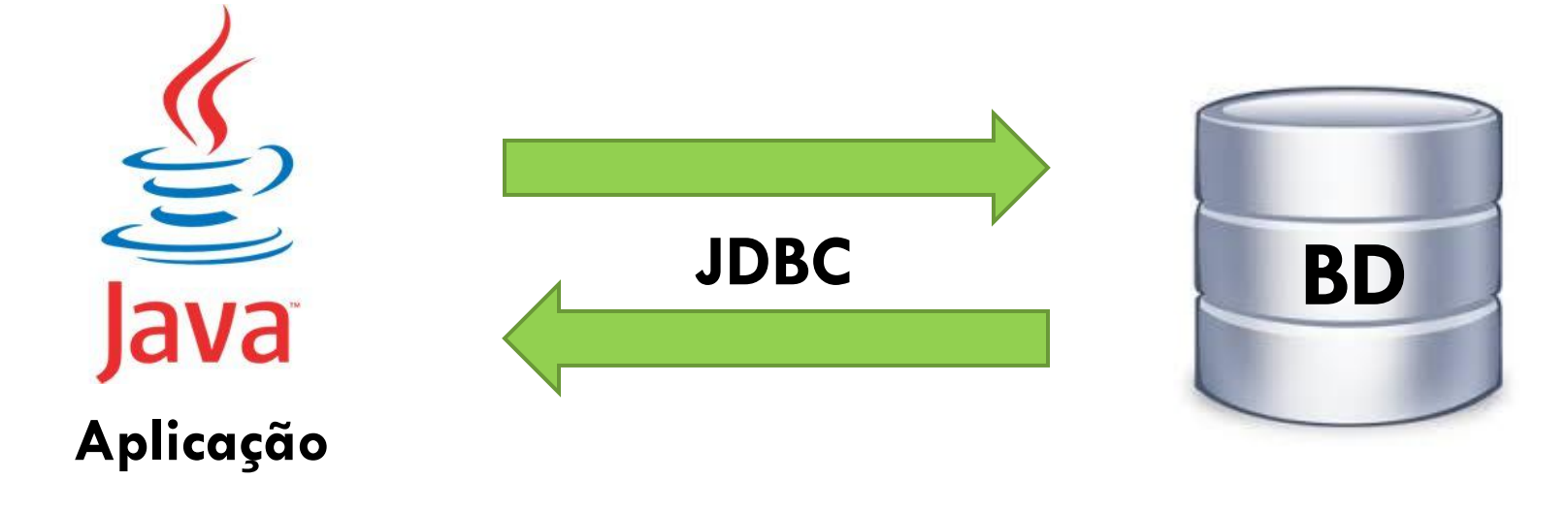

**API SWING** 

SGDB + SQL

#### Banco de dados

- Local onde os dados do nosso sistema serão armazenados.
- SGDB é o sistema que realiza a gestão do nosso banco de dados.
- SQL é a linguagem que utilizamos para manipular os dados.

  - DDL
  - DCL

#### Java + SWING

- Java: Linguagem de programação utilizada para o desenvolvimento de software.
- SWING: API da linguagem Java que é utilizada para criação de interfaces gráficas.

# JAVA É O PODER!!!

## JDBC

- JDBC é uma interface baseada em Java para acesso a banco de dados.
- Pacote padrão: java.sql.
- A maioria dos fornecedores de SGBD oferece uma implementação específica (Driver) para seu SGBD (sempre implementando a interface).
- Utilizando o JDBC é possível obter acesso direto ao banco de dados através de aplicações Java.

#### Passos para criar a primeira conexão

- Realizar o download do driver específico do SGBD utilizado pela aplicação. Ex: MySQL;
- 2. Carregar drivers;
- Estabelecer uma conexão com o SGBD através do método getConnection da classe DriverManager;
  - Esse método retornará um objeto do tipo Connection.
- Criar um objeto Statement a partir do método createStatement do objeto Connection criado no passo anterior;
- 5. Executar o comando SQL utilizando os métodos existentes no objeto Statement;
- 6. Fechar a conexão.

#### Acessar o site do fornecedor do SGBD utilizado no sistema e baixar o driver JDBC.

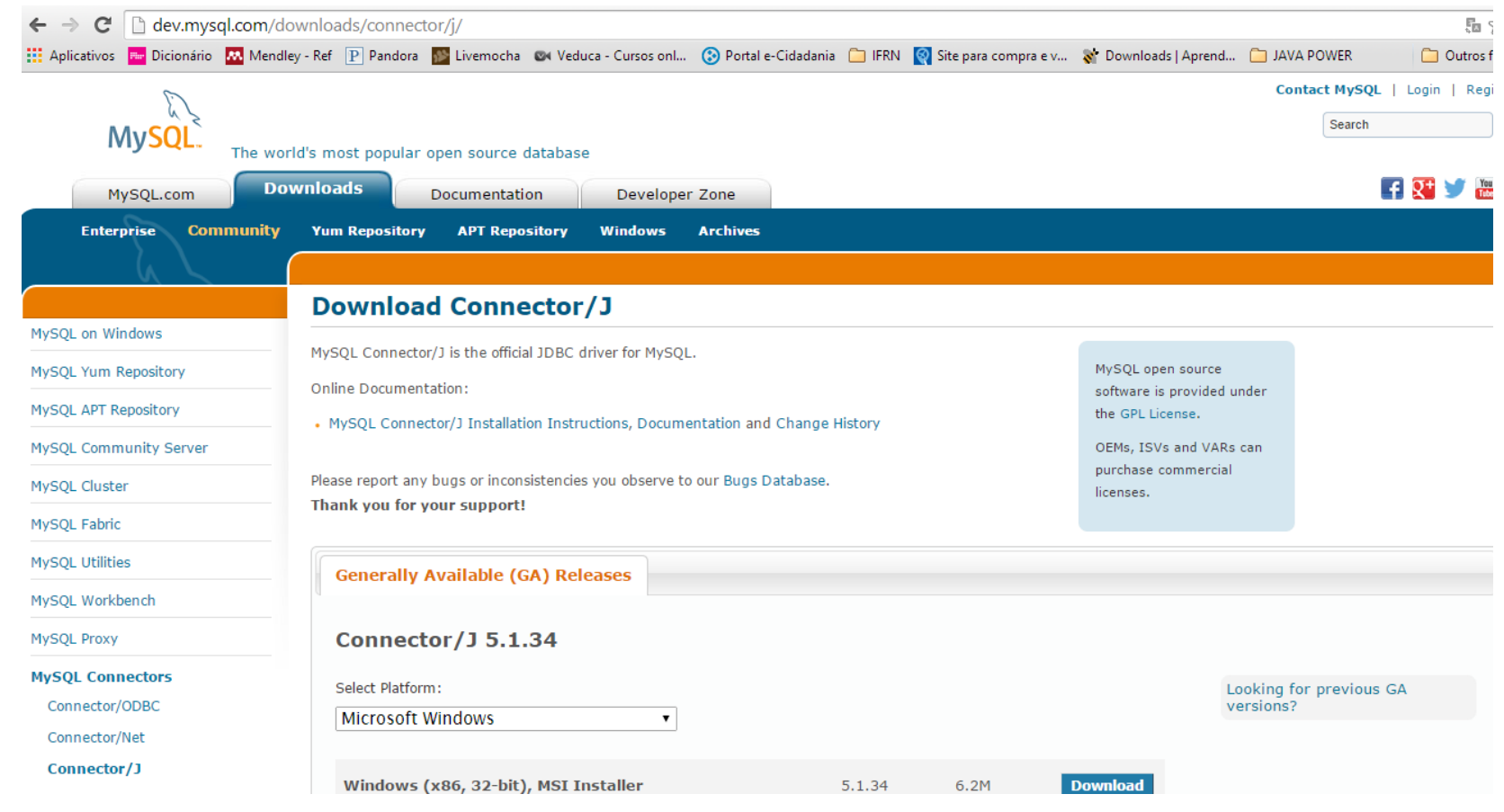

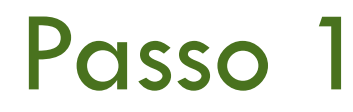

 Depois de baixar o driver JDBC basta adicionar o jar nas bibliotecas do projeto.

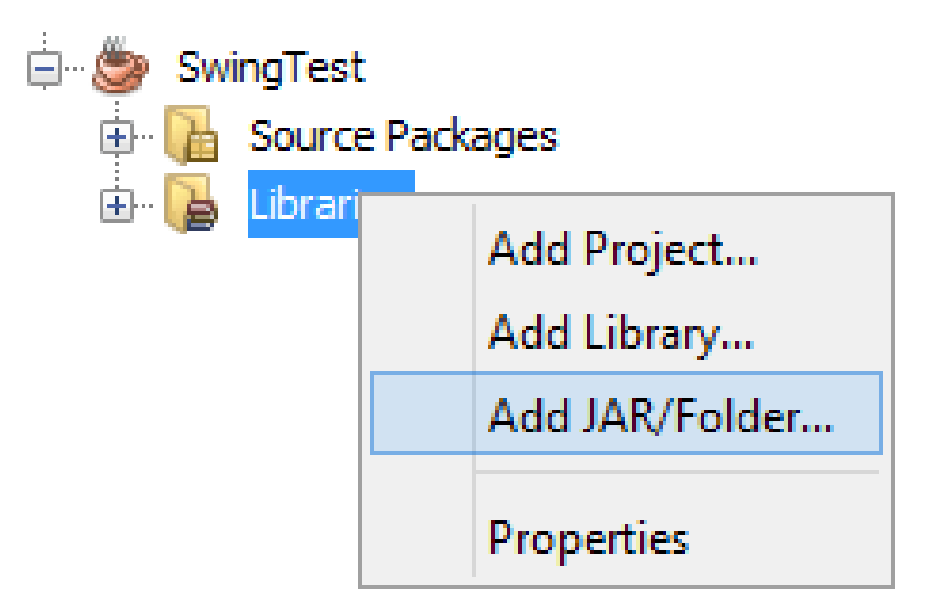

- O segundo passo é informar ao Java e carregar a classe do driver adicionado nas bibliotecas do projeto.
- Para isso utilizamos o comando: Class.forName("nomeDoDriver");
  - Class.forName("oracle.jdbc.driver.OracleDriver");
  - Class.forName("com.mysql.jdbc.Driver");
  - Class.forName("org.hsqldb.jdbcDriver");
  - Class.forName("org.postgresql.Driver");

- Agora devemos, através do DriverManager, criar uma instância da conexão com o banco de dados.
- O método responsável pela criação dessa instância é o: getConnection(String url, String usuario, String senha);

```
Connection conn =
```

DriverManager.getConnection("jdbc:mysql://localhost:3306/meubanco" , "usuario","senha");

- A criação do Statement é necessária para que possamos executar os comandos SQL diretamente no banco de dados.
- A criação do Statement é realizada através da instância da classe Connection criada no passo anterior.

#### Statement stm = conn.createStatement();

- Os métodos do Statement utilizados para executar os comandos SQL são:
  - execute(), executeQuery() e executeUpdate().

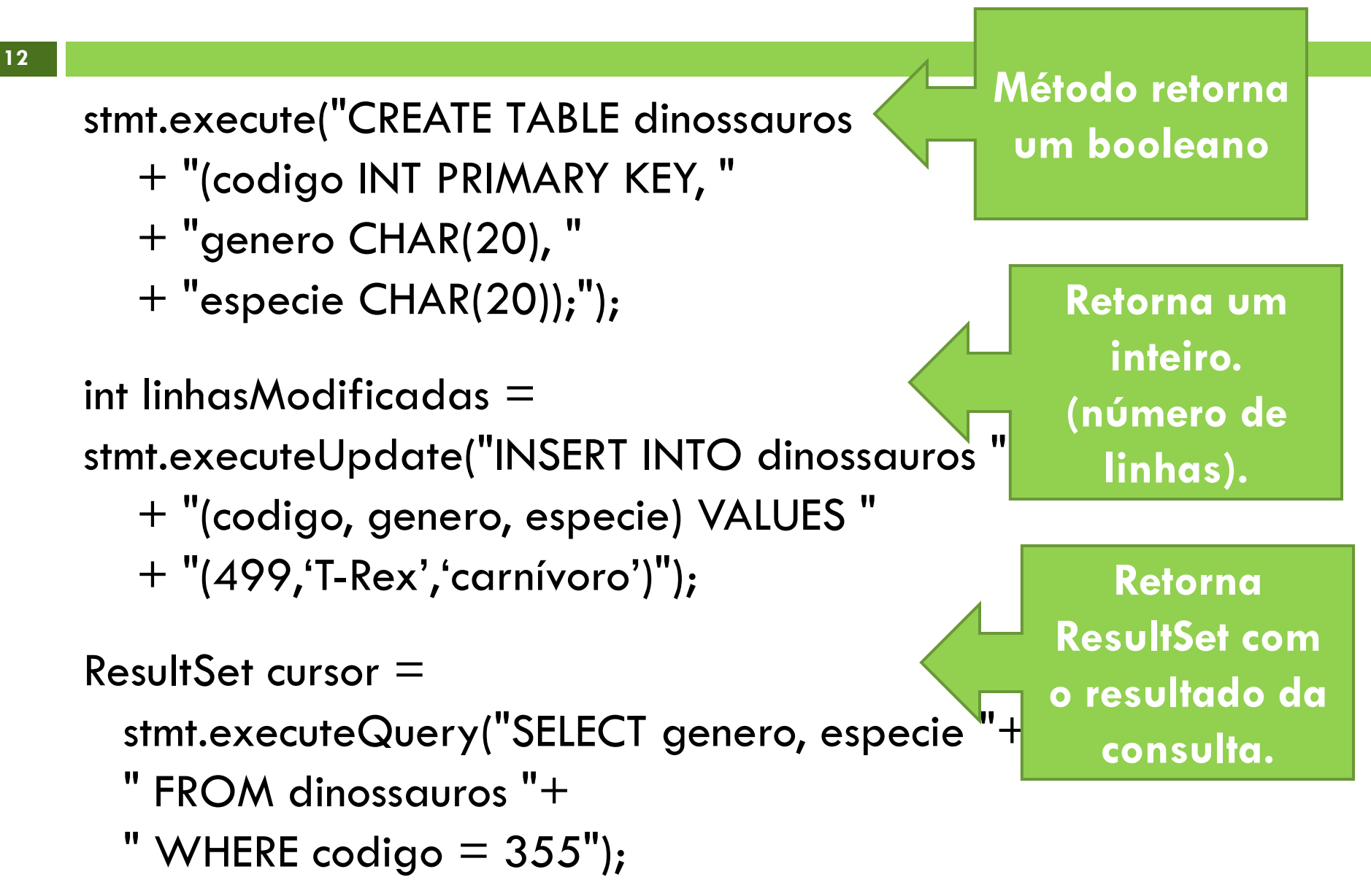

- Depois de executar todos os comandos, a conexão com o banco de dados deve ser fechada.
- Todos os componentes envolvidos na conexão com o banco de dados devem ser fechados: Connection, Statement e ResultSet.
  - cursor.close();
  - stmt.close();
  - conn.close();

# EXERCÍCIO

- Criar uma tabela cliente no MySQL com as colunas: id, nome e e-mail.
- □ Criar um JFrame para inserir registros nesta tabela.
- Adicionar um botão para selecionar um cliente pelo nome e preencher os campos do formulário.
- Adicionar um botão para alterar os dados do cliente que foi selecionado.
- Adicionar um botão para excluir os dados do cliente que foi selecionado.